# **Discussion Settings**

The default settings for commenting on posts can be set from the **Discussion** screen of the **Settings** section of the dashboard.

To access this screen click on the **Settings** link in the sidebar **[1]** and then the **Discussions** link**[2]**.

The most important settings are the overall permission to comment [3] and the moderation [4]. In most cases where you allow comments it is best to check 'An administrator must always approve the comment'.

Update 2017, you can also check the box to email you when a comment is held for moderation. See <u>this news</u> for more information.

After making changes on the setting screen remember to click the '**Save Changes**' button at the foot of the page (not visible in the screenshot below).

It is important to remember that changes to allow comments will only affect new posts. Pages are not affected. Comments on pages are off by default and need to be activated on a page by page basis.

#### **Glow Blogs**

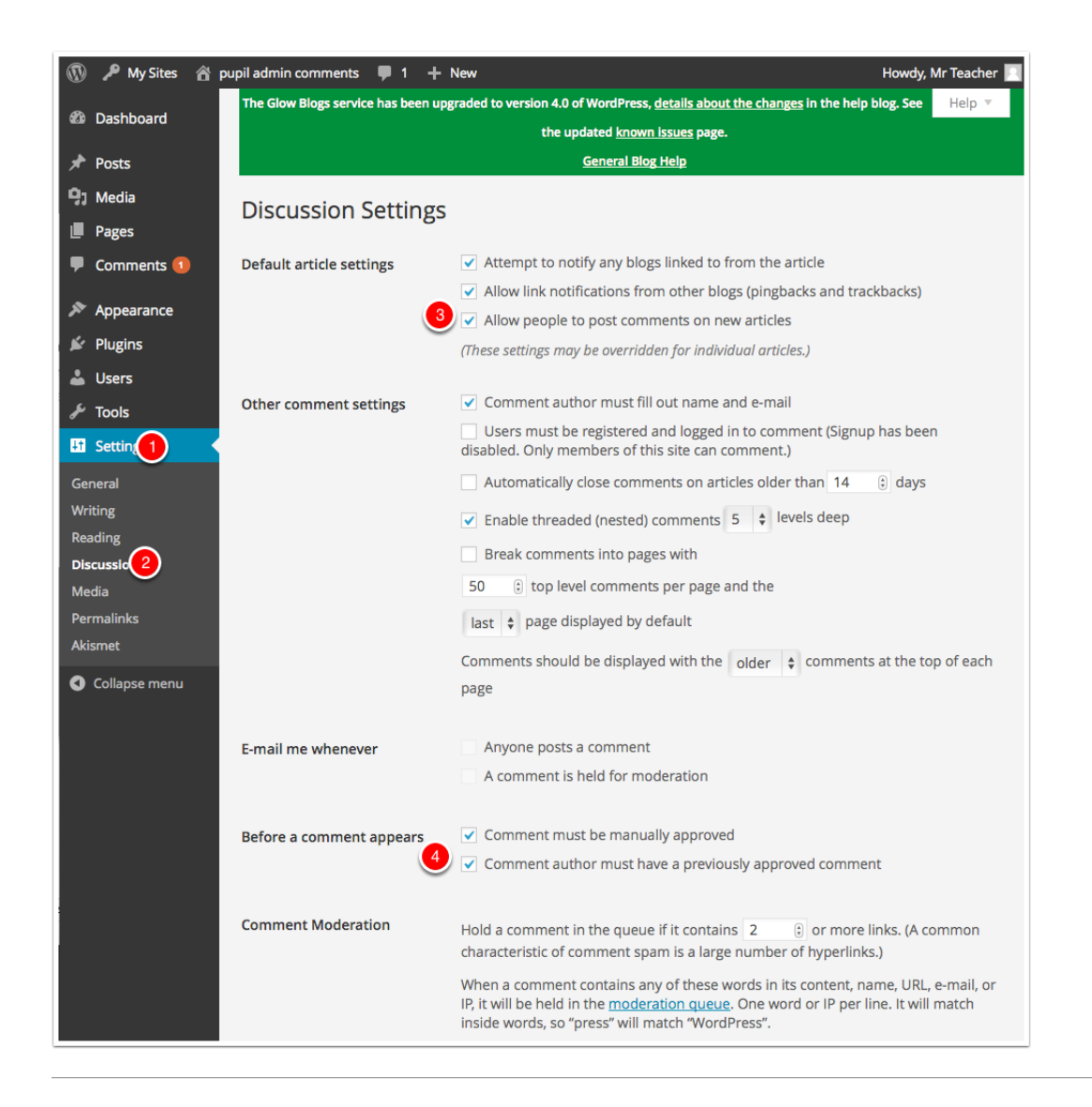

## **Discussion Settings on individual Post or Page**

You can control the ability of visitors to add comments to your posts and pages on a per post or page basis. This is the only way to allow comments on pages. (old pages may have had comments activated by default; the process changed in 2016)

There is a checkbox at the bottom of the post and page editor. You may have to show that section by opening the Screen Options [1] and ticking discussions [2]. You can also control trackbacks and pingback for each post. These allow link notifications from other blogs.

The defaults for new posts and pages are controlled in the discussion settings.

#### **Glow Blogs**

| Show on screen                                                                                                    |                                          |                  |
|----------------------------------------------------------------------------------------------------|------------------------------------------|------------------|
| ✓ Categories ✓ Tags ✓ Featured Image Excerpt Send Trackbacks Cus                                                                                                    | tom Fields 🕜 👝 sion 🗌 Slug 🗌 Aut         | hor              |
| Screen Layout                                                                                                    |                                          |                  |
| Number of Columns: 1 0 2                                                                                                    |                                          |                  |
| Expand the editor to match the window height.                                                                                                    |                                          |                  |
| he Glow Blogs service has been upgraded to version 4.0 of WordPress, details about the changes in the                                                                                                    | elo blog. See the updated known issues   | Option           |
| page.                                                                                                    | and only see the approved <u>minimum</u> |                  |
| General Blog Help                                                                                                    |                                          |                  |
| dd New Past                                                                                                    |                                          |                  |
| aa New Post                                                                                                    |                                          |                  |
| Enter title here                                                                                                    | Publish                                  |                  |
|                                                                                                    | Save Draft                               | Preview          |
| 1 Add Media                                                                                                    | P Status: Draf                           | t Edit           |
|                                                                                                    | Visual Text                              | alic <u>Edit</u> |
| b / LINK b-quote dei ins img ui ol ii code more close tags                                                                                                    | Dill Publish Imm                         | ediately Edit    |
|                                                                                                    | 1001                                     |                  |
|                                                                                                    | Move to Trash                            | Publis           |
|                                                                                                    |                                          |                  |
|                                                                                                    | Categories                               |                  |
|                                                                                                    | All Categories                           | Most Used        |
|                                                                                                    | Uncategor                                | ized             |
|                                                                                                    | a Add New Cate                           |                  |
|                                                                                                    |                                          | BALA             |
|                                                                                                    | Terre                                    |                  |
| Vord count: 0                                                                                                    | Tags                                     |                  |
|                                                                                                    |                                          | Add              |
| Discussion                                                                                                    | * Separate tags wit                      | h commas         |
| <ul> <li>Allow comments.</li> <li>Allow target and a part and a part of the part of the part o</li></ul> | Choose from the                          | most used tags   |
| <ul> <li>virow <u>trackbacks and pingbacks</u> on this page.</li> </ul>                                                                                                    |                                          |                  |
|                                                                                                    | Featured Imag                            | e                |
|                                                                                                    |                                          |                  |

## **Comment Approval**

If you have allowed comments with moderation you need to moderate comments.

Glow blogs differ from standard WordPress in that Glow users with a pupil role cannot see unmoderated comments on a **public** blog. This is to avoid pupils seeing unsuitable spam comments. On a public blog an Admin who is not a pupil vcan allow pupils to moderate comements if needed.

You can access the comments page in the dashboard by clicking on the link on the left navigation [1].

Comments that have not been approved have a yellow background. Hovering over a comment will show links to **Approve**, **Reply**, **Quick Edit**, **Edit**, **Spam** and **Trash[2]**.

If a comment has already been approve the link will read **Unapprove**.

If a glow user makes a comment on a glow blog while logged into glow the comment will display their display name. Users can change this in their settings. This can be a nick-name so can be used to anomise vunerable pupils. Users with Staff establishment roles will also see the users glow id **[3]**.

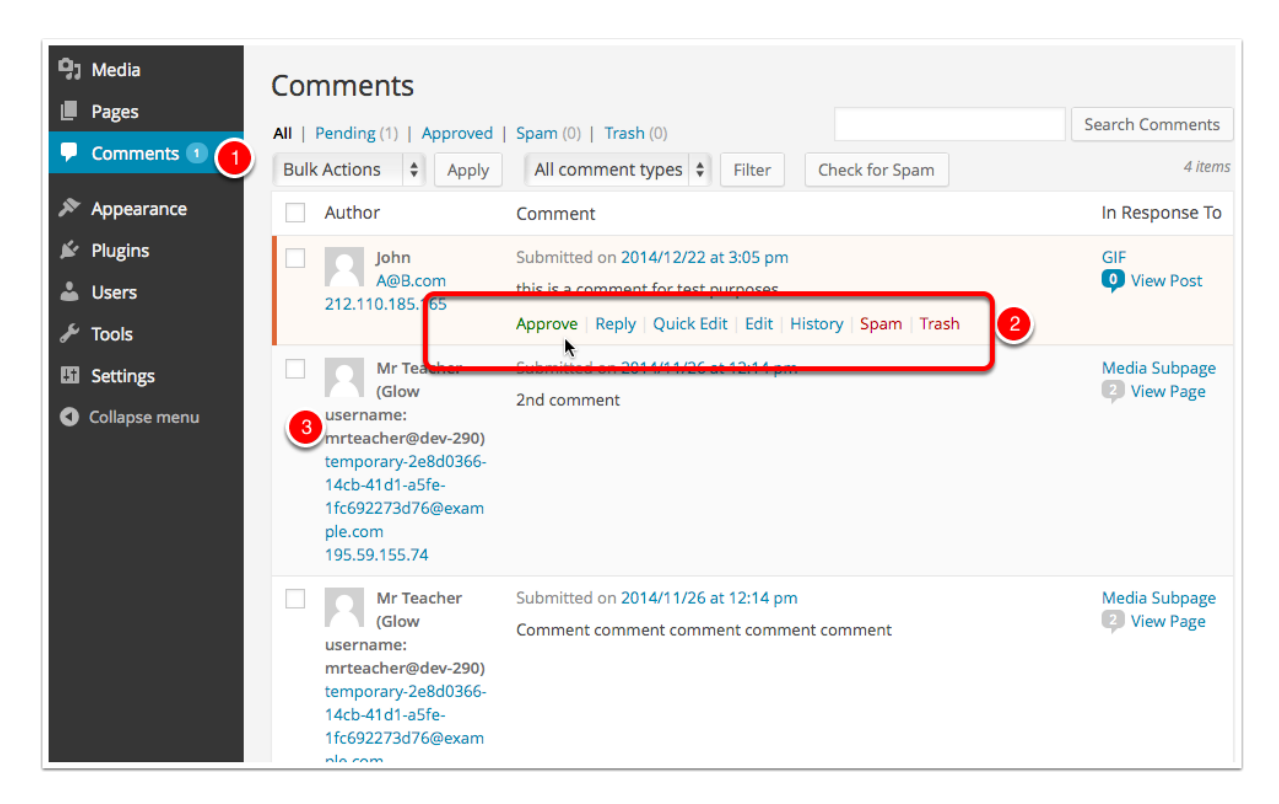